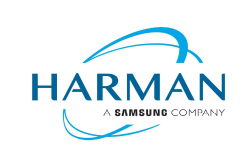

Document Number: 010-

Revision: A.0

on: A.0 Last

# No580X USB Audio Driver Installation

Author: C. Gallo Origin Date: 07/30/2019

# **Revision History:**

| Rev | Date       | Notes           | ENG |
|-----|------------|-----------------|-----|
| A.0 | 07/30/2019 | Initial Release | CTG |
|     |            |                 |     |
|     |            |                 |     |
|     |            |                 |     |
|     |            |                 |     |

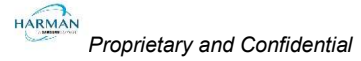

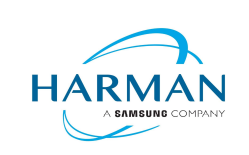

| Document Number: 010- | Revision: A.0 | Last Date Changed: 07/30/2019 | Page 2 of 6 |
|-----------------------|---------------|-------------------------------|-------------|

- 1. Download MarkLevinson\_UsbAudio\_V4.47.0\_DSK\_2018-10-30.zip to the computer or thumb drive.
- 2. Unzip and extract the files in the zipped folder.
- 3. Open the folder and locate the DriverSetup folder.

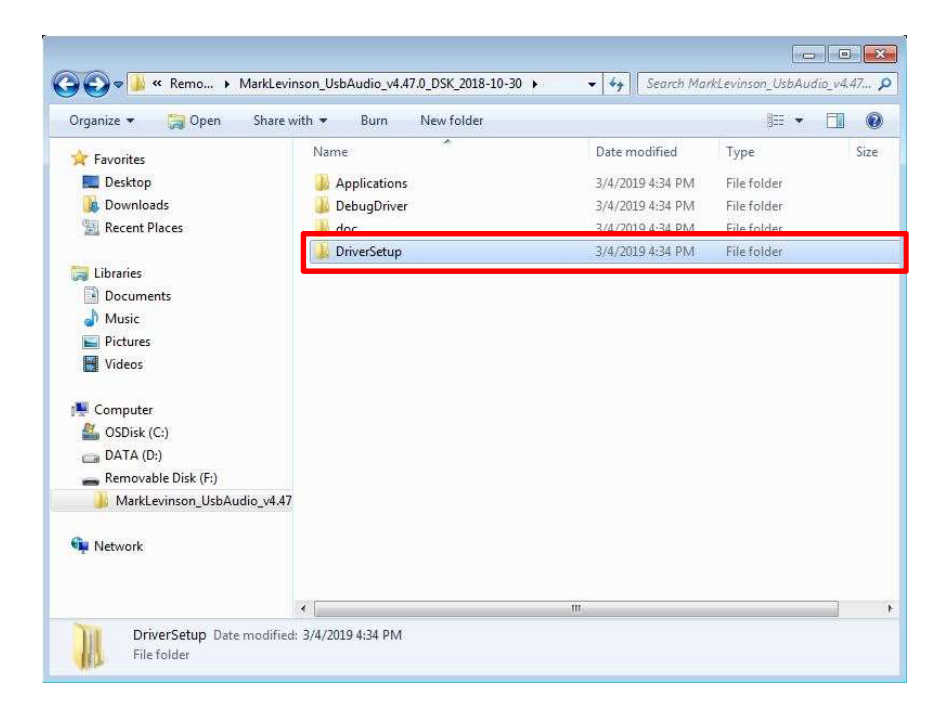

4. Locate and open the MarkLevinson\_UsbAudio\_v4.47.0\_2018-10-30 folder.

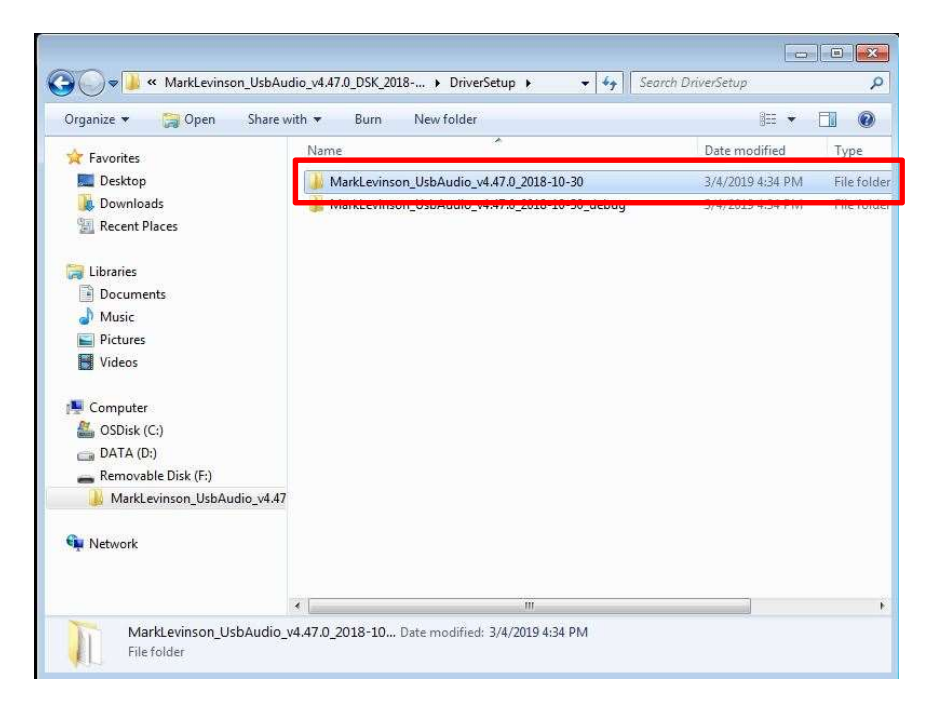

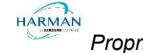

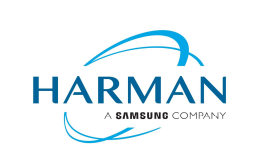

Document Number: 010-

Revision: A.0

A.0 Last Date Changed: 07/30/2019

Page 3 of 6

5. Double click setup to launch the installer.

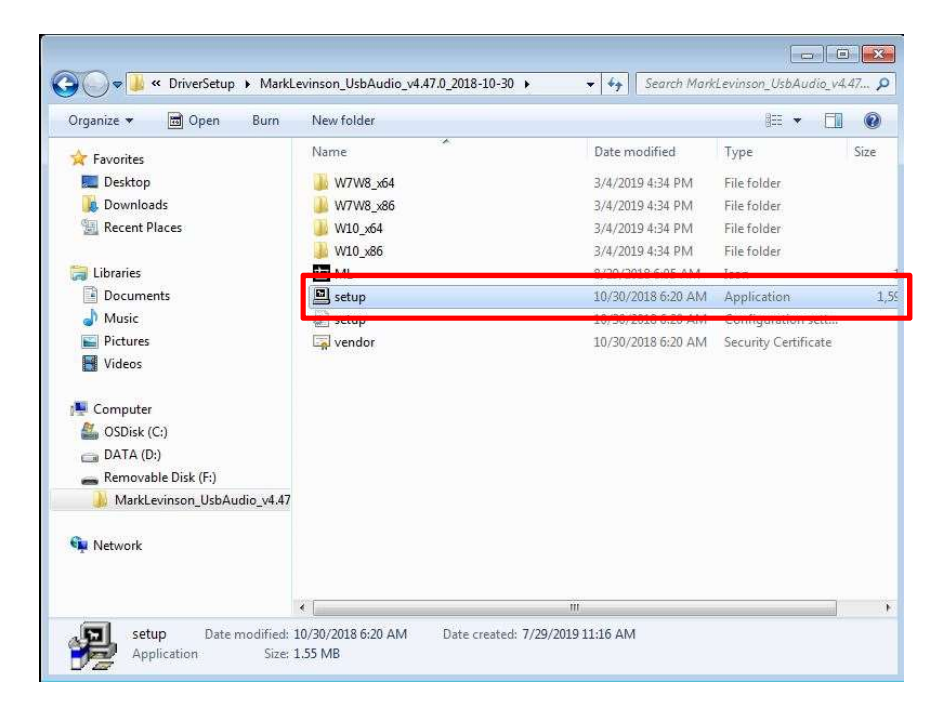

6. When the installer launches click Next

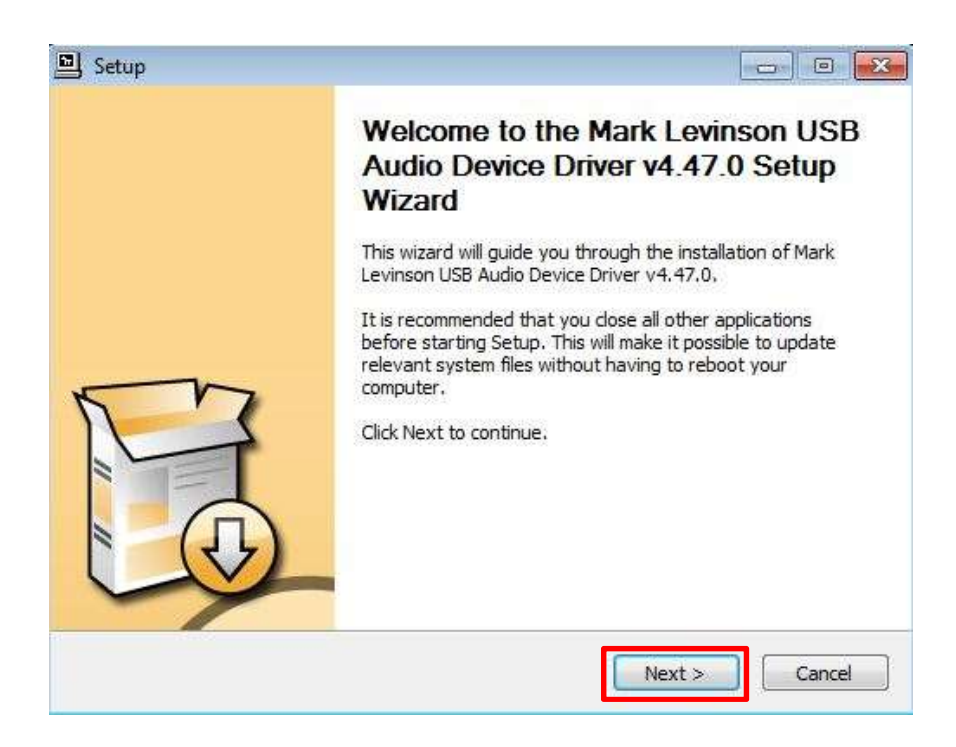

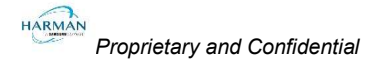

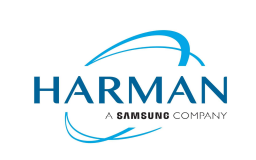

- Document Number: 010- Revision: A.0 Last Date Changed: 07/30/2019 Page 4 of 6
  - 7. When you see the Install Location prompt, just click Install to continue with the driver installation.

| , setup                                                                                                    |                                                                                                    |
|----------------------------------------------------------------------------------------------------|----------------------------------------------------------------------------------------------------|
| Choose Install Location                                                                                       |                                                                                                    |
| Choose the folder in which to install Mark                                                                    | k Levinson USB Audio Device Driver v4.47.0.                                                                  |
| Setup will install Mark Levinson USB Audi<br>install in a different folder, dick Browse a<br>installation.    | o Device Driver v4.47.0 in the following folder. To<br>and select another folder. Click Install to start the |
|                                                                                                    |                                                                                                    |
|                                                                                                    |                                                                                                    |
| Destination Folder                                                                                            |                                                                                                    |
| Destination Folder                                                                                            | 3 Audio Device Driver Browse                                                                                 |
| Destination Folder                                                                                            | 3 Audio Device Driver Browse                                                                                 |
| Destination Folder                                                                                            | 3 Audio Device Driver Browse                                                                                 |
| Destination Folder                                                                                            | 3 Audio Device Driver Browse                                                                                 |
| Destination Folder<br>C:\Program Files\Mark Levinson\USB<br>Space required: 4.3MB<br>Space available: 107.2GB | 3 Audio Device Driver Browse                                                                                 |

8. Once the install is complete, click Finish

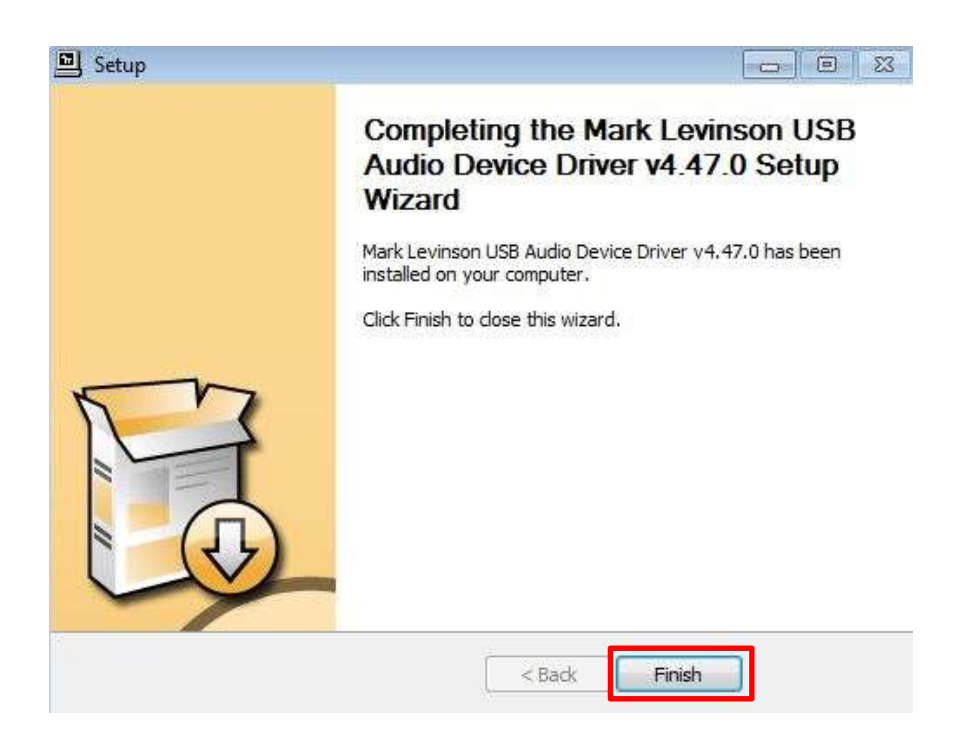

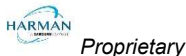

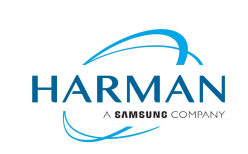

Document Number: 010-

Revision: A.0 Last Date Changed: 07/30/2019

Page 5 of 6

9. The Connect the USB Audio input to a computer using a USB A to USB B Cable.

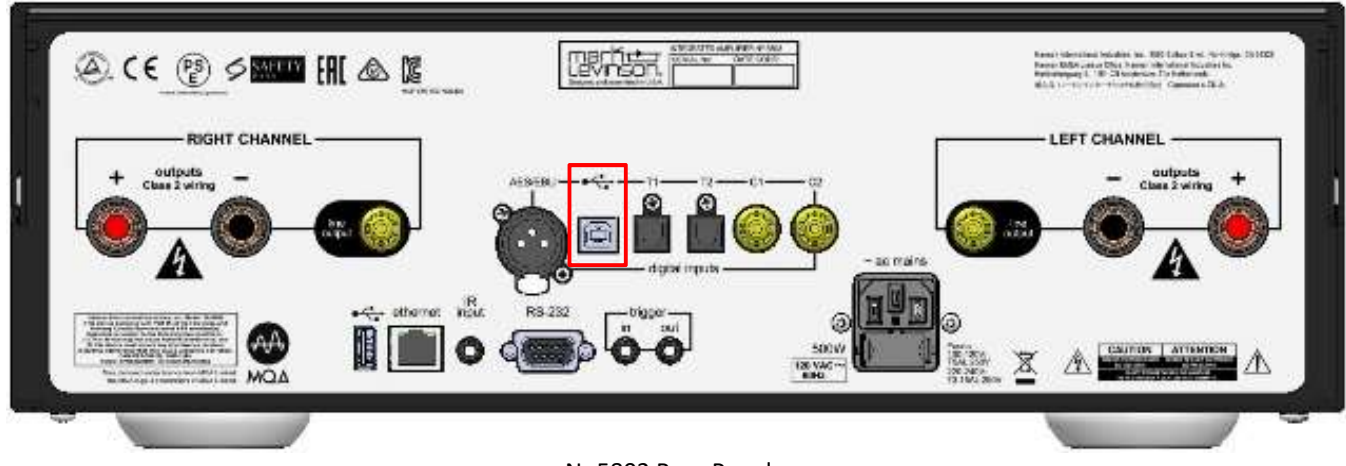

No5802 Rear Panel

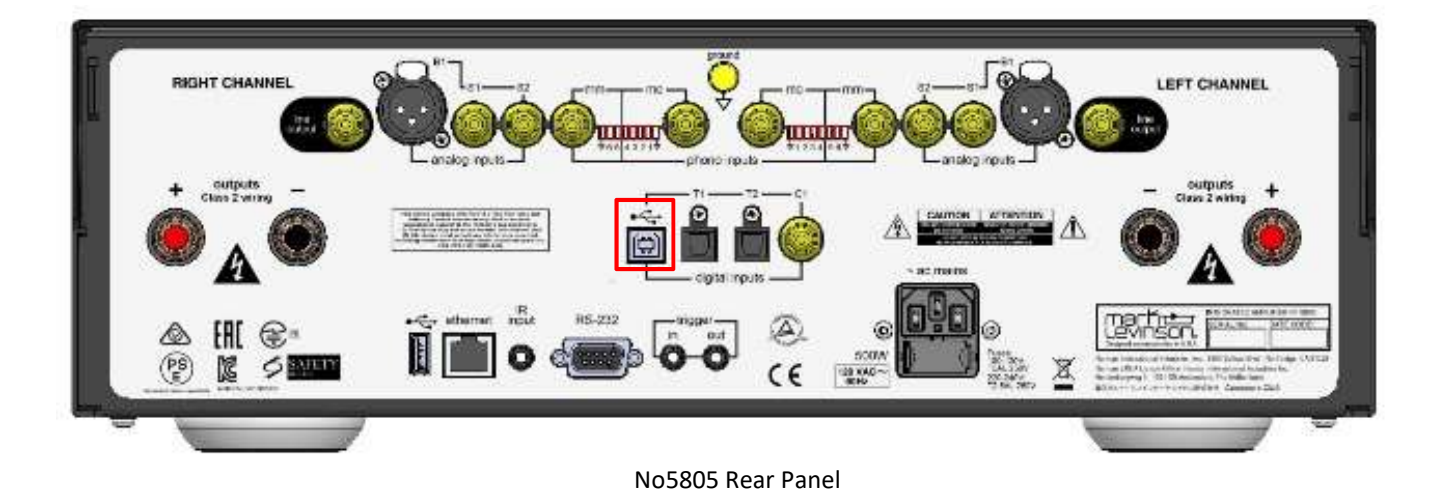

10. Plug AC Power Cord into No580X. Bring the unit out of standby.

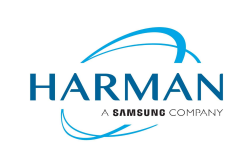

Document Number: 010-

Revision: A.0 Last Date Changed: 07/30/2019

Page 6 of 6

11. To confirm that the driver has installed properly open device manager in windows and look for Mark Levinson USB Audio Devices.

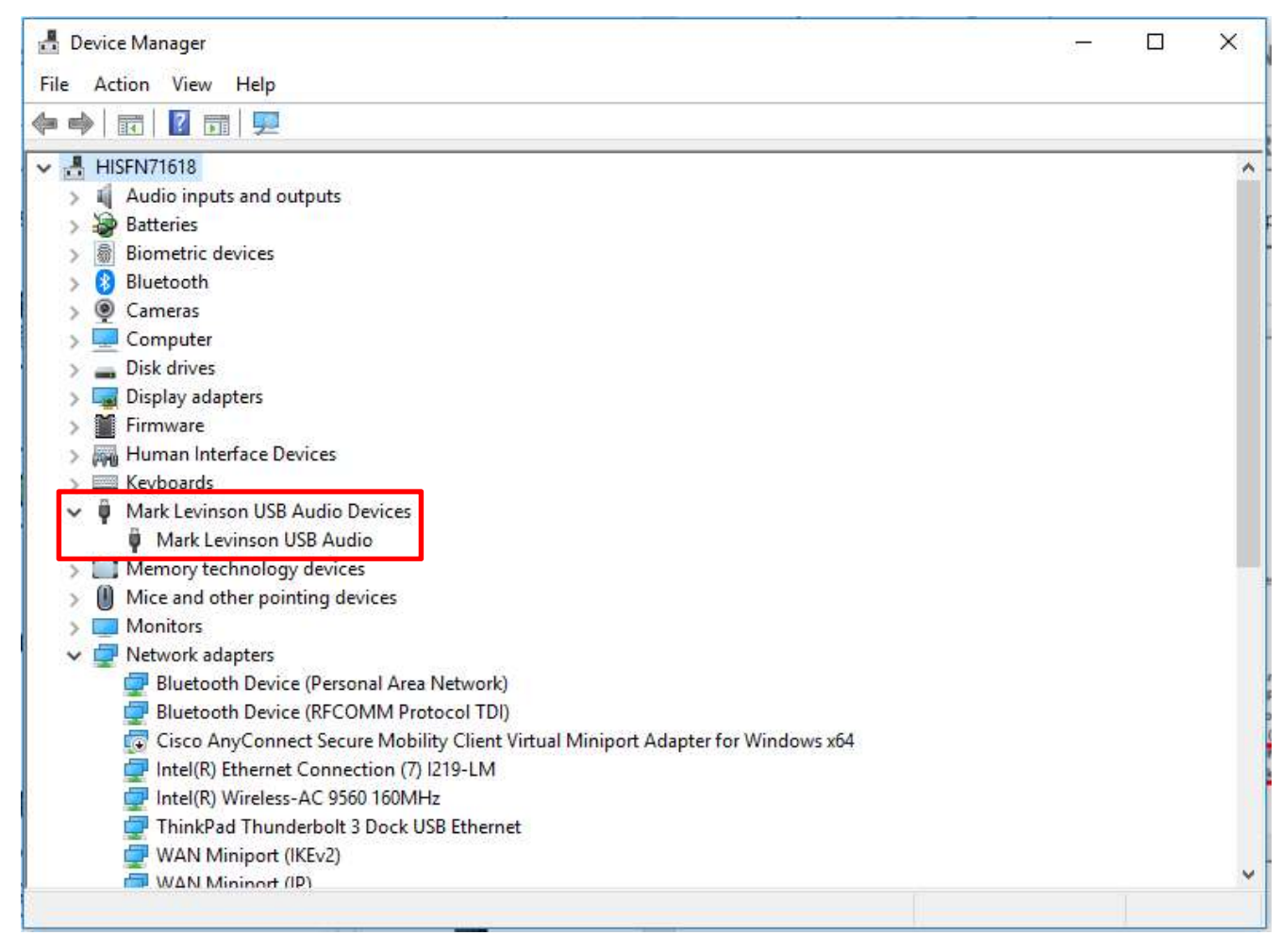

12. No580X USB Audio Driver installation is complete

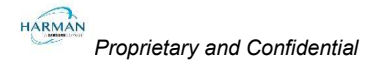